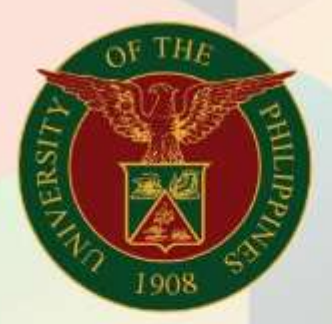

# University of the Philippines

# **Financial Management Information System**

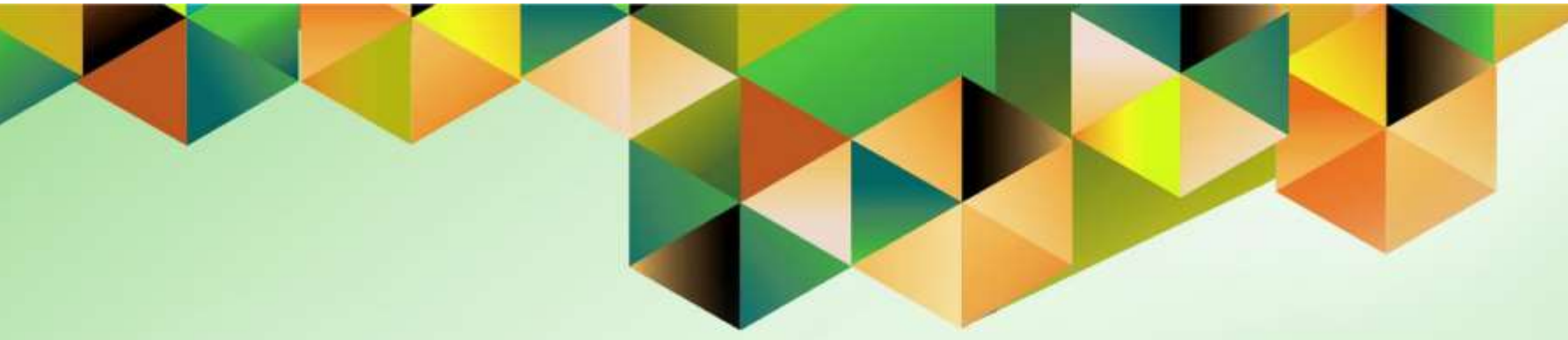

### **FMIS User Manual** *Receivables Module Month-End Closing Process*

Author: Creation Date: Last Updated: Document Ref: Version:

Mark Jason D. Ellazar 30 January 2024

FMIS UM – Receivables Module Month-End Closing Process 1.0

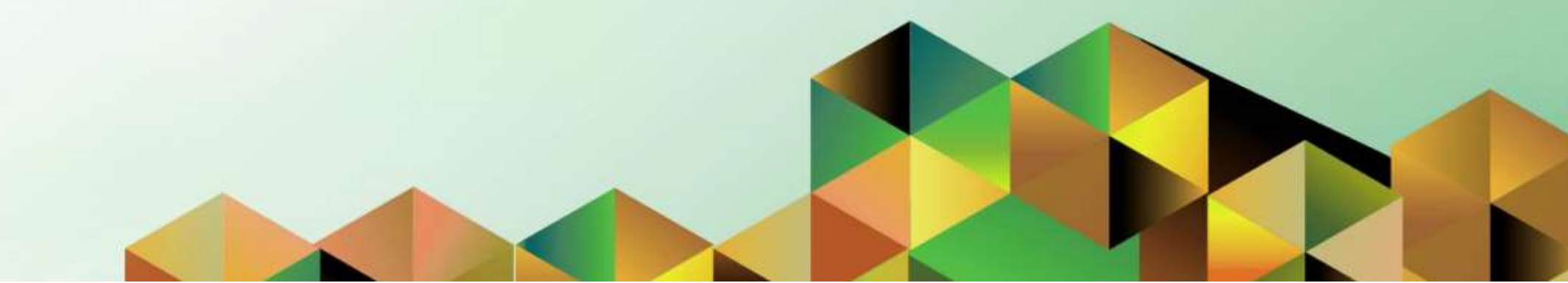

#### 1. DOCUMENT CONTROL

#### 1.1 Change Record

| Date            | Author                | Version | Change Reference: |
|-----------------|-----------------------|---------|-------------------|
| 30 January 2024 | Mark Jason D. Ellazar | 1.0     | Initial           |

#### INTRODUCTION

This manual for the **Receivable Module Month-End Closing Process** seeks to provide accountants the steps to be taken to execute the closing of the receivables period.

The Receivable Accountant responsibility will be used to

- Run Remittances
- Create Accounting for Account Receivable
- Close Receivable Period

This manual includes the following topics:

- Run Remittances
  - o Search for Unremitted Receipts
- <u>Create Accounting for Account Receivable</u>
- <u>Close Receivable Period</u>

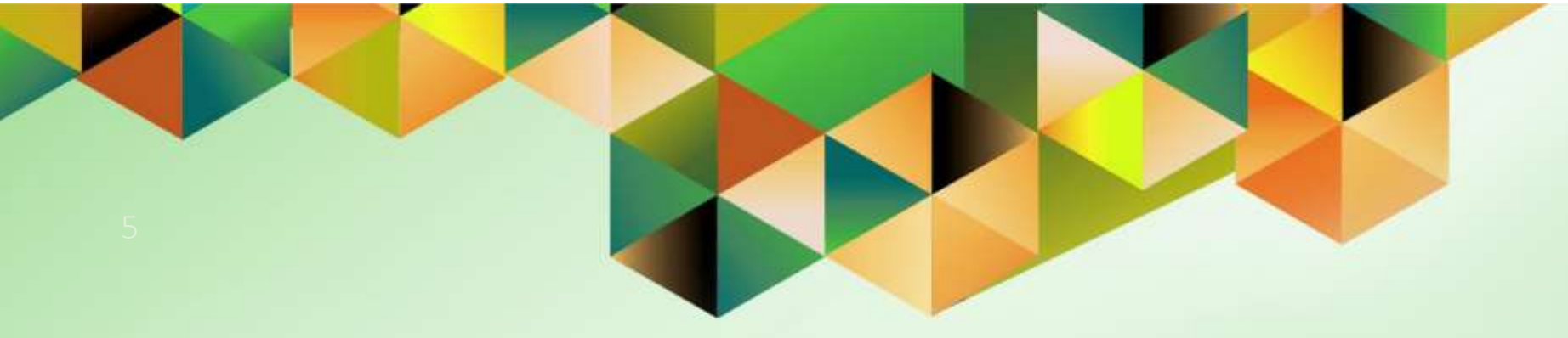

# **Run Remittances**

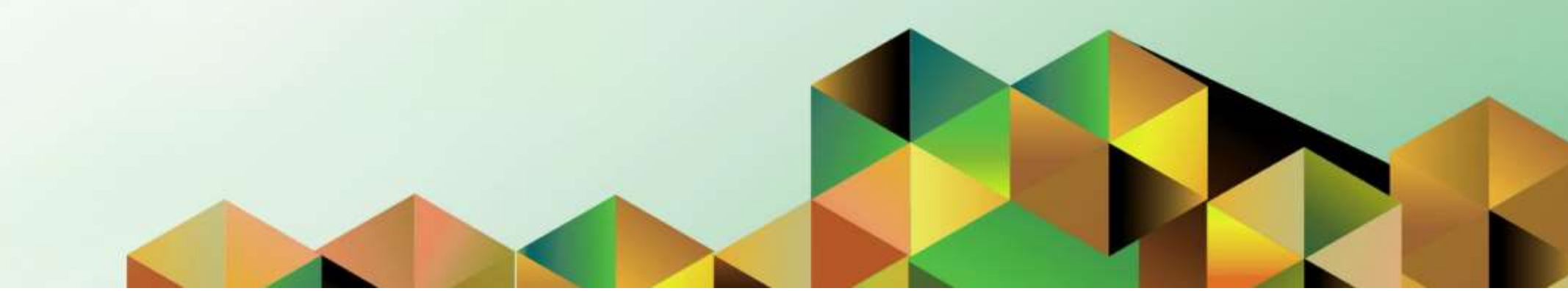

#### 1. DOCUMENT CONTROL

#### 1.1 Change Record

| Date            | Author                | Version | Change Reference:                             |
|-----------------|-----------------------|---------|-----------------------------------------------|
| 15 June 2017    |                       | 1.0     | Initial                                       |
| 30 January 2024 | Mark Jason D. Ellazar | 1.2     | Minor Changes, Update layout, and Screenshots |

#### 1.2 Description

| Process ID        |                                                                                                    |
|-------------------|----------------------------------------------------------------------------------------------------|
| Process Name      | Run Remittances                                                                                                    |
| Functional Domain | Accounts Receivables Module                                                                                                    |
| Responsibility    | Receivables Accountant                                                                                                    |
| Purpose           | Remit receipts to bank account                                                                                                   |
| Data Requirement  | Bank Account, Receipt Number, and Deposit Slip                                                                                   |
| Dependencies      | Update account distributions                                                                                                    |
|                   | Report of Collections and Deposit                                                                                                |
|                   | Remit all receipts within the month                                                                                              |
| Scenario          | An accountant will run remittances per bank account based on the Report of Collections and Deposit submitted by the cash office. |

| Go                                                         | oogle               |                  |  |
|------------------------------------------------------------|---------------------|------------------|--|
| Sig                                                        | gn in               |                  |  |
| Use your G                                                 | oogle Account       |                  |  |
| Email or phone                                             |                     |                  |  |
| Forgot email?                                              |                     |                  |  |
|                                                            |                     |                  |  |
| Not your computer? Use a F<br>Learn more                   | Private Window to : | sign in.         |  |
| Not your computer? Use a F<br>Learn more<br>Create account | Private Window to : | sign in.<br>Next |  |
| Not your computer? Use a F<br>Learn more<br>Create account | Private Window to : | sign in.<br>Next |  |

#### Step 1. Go to uis.up.edu.ph

**Step 2.** Log-in your UP Mail credentials (e.g. *username* and *password*)

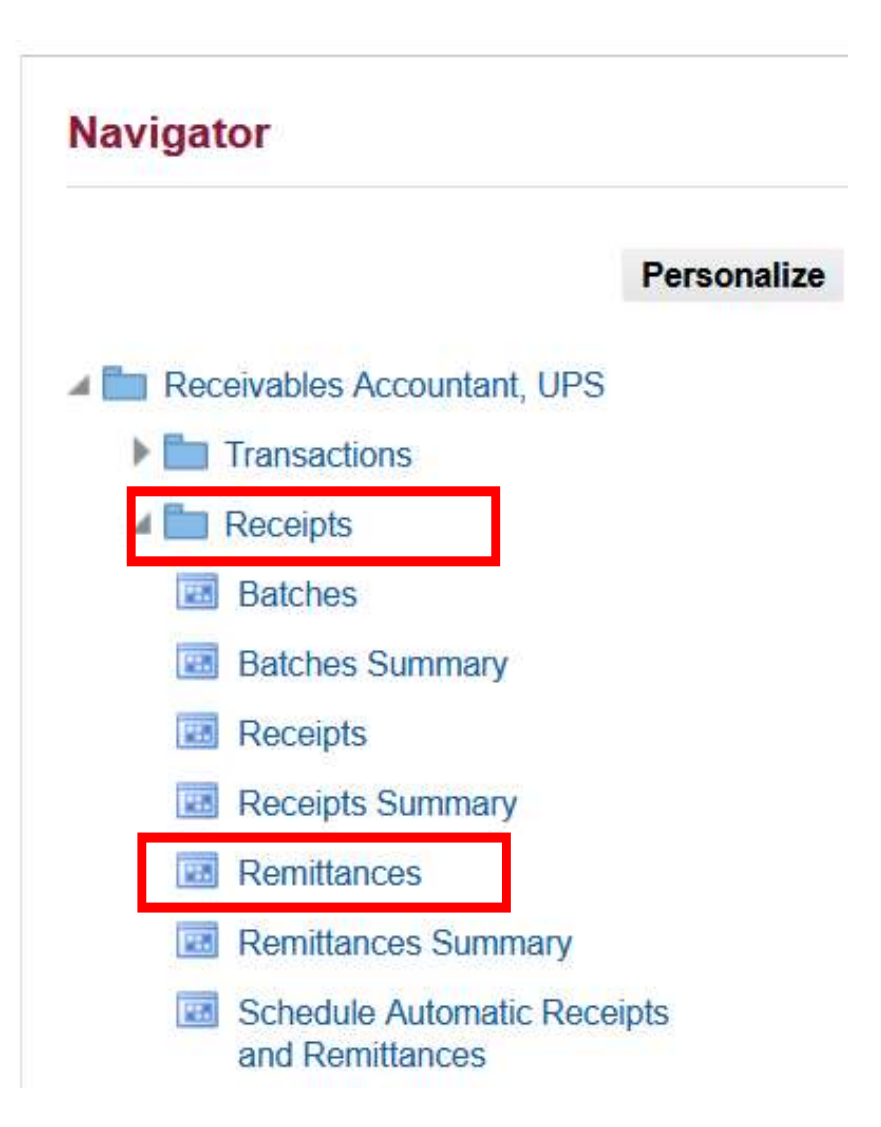

Step 3. On the UIS Home Page, navigate to Receivables Accountant, <CU> > Receipts > Remittances.

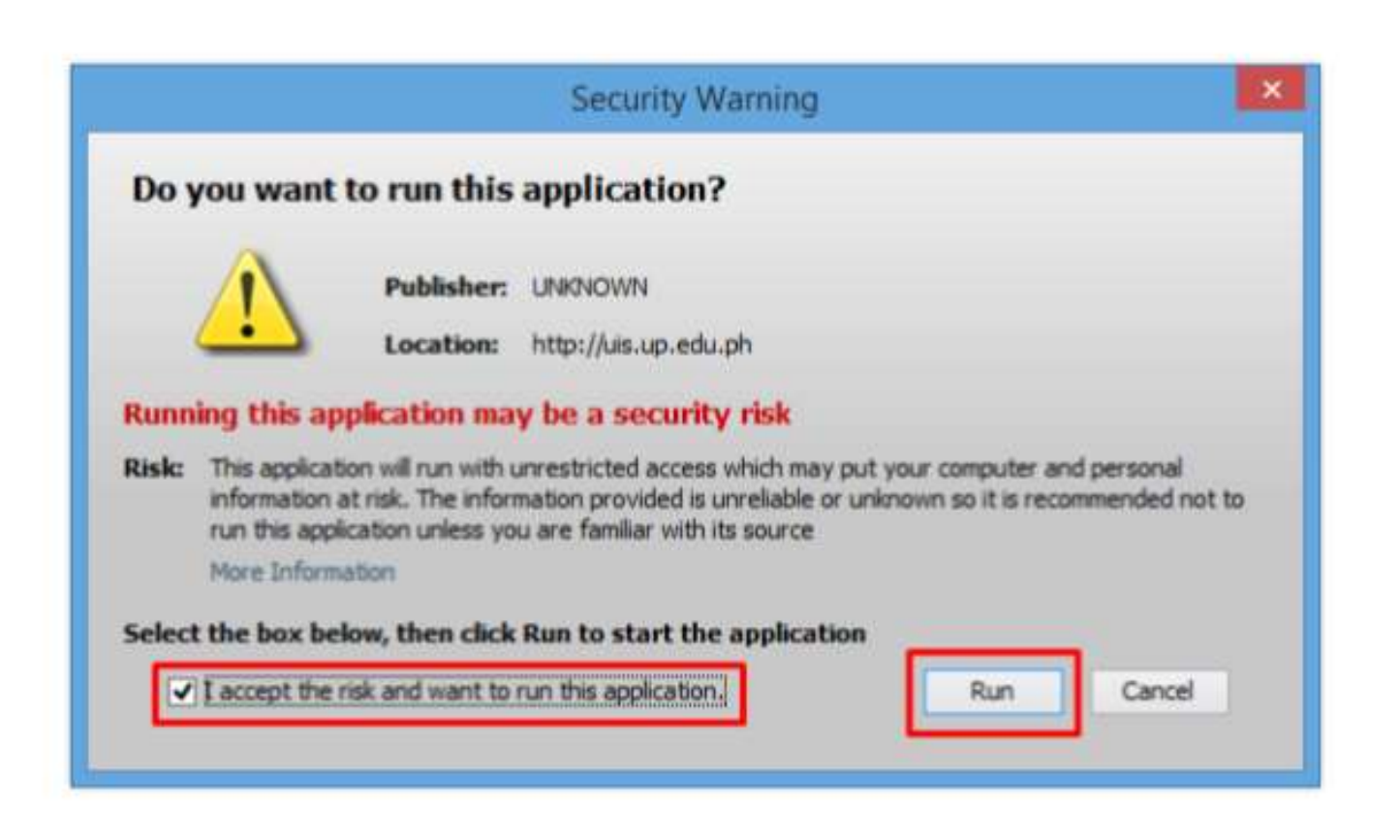

**Step 4.** Java application will launch with *Security Warning*, Tick the Checkbox and click *Run*.

.

| Batch Type     | Remittance *      |                            |
|----------------|-------------------|----------------------------|
| tch Number     |                   | Currency PHP               |
| Dates          |                   |                            |
| E              | latch 15-JAN-2024 | Remittance Method Standard |
| GL 15-JAN-2024 |                   | Receipt Class              |
|                |                   | Receipt Method             |
|                |                   | Operating Unit UP System   |
|                |                   | Media Reference            |
| Remittance     |                   |                            |
|                | Bank              |                            |
|                | Branch            | Currency                   |
| 4              | Account Number    | Count                      |
|                | Deposit Number    | Amount                     |
|                | Comments          |                            |
|                | Process Status    |                            |
|                | Request ID        | []]                        |
| Auto           | Create            | Manual Create              |

# **Step 5.** The *Remittances* window will open. Fill the necessary fields.

| Field Name                                      | Description                                  | Remarks                                                                       |
|-------------------------------------------------|----------------------------------------------|-------------------------------------------------------------------------------|
| Batch Type                                      | Batch transaction type                       | <ul> <li>Auto populated, no need to change value,<br/>'Remittance'</li> </ul> |
| Currency                                        | Receipts currency                            | Select currency (e.g. 'PHP')                                                  |
| Dates – Batch                                   | Batch remittance date                        | Format: DD-MMM-YYYY                                                           |
| Dates – GL                                      | Posting date                                 | Format: DD-MMM-YYYY                                                           |
| Remittance Method                               | Determines the accounts used for receipts    | <ul> <li>Auto populated, no need to change value, 'Standard'</li> </ul>       |
| Remittance – Bank, Branch and Account<br>Number | Bank Account where collections are deposited | Select from list of bank accounts                                             |
| Comment                                         | Any additional remarks                       | • Optional                                                                    |

| Batch Type   | Remittance     | *                |                 |                   |           |                       |  |
|--------------|----------------|------------------|-----------------|-------------------|-----------|-----------------------|--|
| tch Number   |                |                  |                 | Currency          | PHP       |                       |  |
| Dates        |                |                  |                 |                   |           |                       |  |
| E            | atch 15-JAN-20 | 124              |                 | Remittance Method | Standard  | *                     |  |
| GL 15-JAN-20 |                | 24               | 4 Receipt Class |                   |           | UP System Receivables |  |
|              |                |                  |                 | Receipt Method    | UPSI      |                       |  |
|              |                |                  |                 | Operating Unit    | UP System |                       |  |
|              |                |                  |                 | Media Reference   |           |                       |  |
| Remittance   |                |                  |                 |                   |           |                       |  |
|              | Bank           | Land Bank of the | Philippines     |                   |           |                       |  |
|              | Branch         | LBP-UP Diliman B | 0               | Currency          | PHP       |                       |  |
|              | Account Number | UPS I            | )               | Count             |           |                       |  |
|              | Deposit Number |                  |                 | Amount            |           |                       |  |
|              | Comments       | [                |                 |                   |           |                       |  |
|              | Process Status |                  |                 |                   |           |                       |  |
|              | Request ID     |                  |                 | []]               |           |                       |  |
|              |                |                  |                 |                   | (         |                       |  |

**Step 6.** After filling-up the necessary fields, click *Auto Create*.

| Maturity<br>Receipt |        |   |        |   |
|---------------------|--------|---|--------|---|
| Receipt Numbers     | 652100 | - | 652102 | - |
| Document Numbers    |        | - |        |   |
| Remittance Totals   |        | - |        |   |
| Customers           |        |   |        |   |
| Numbers             |        |   |        |   |
| Names               |        |   |        |   |
| Locations           |        |   | -      |   |
|                     |        | _ |        |   |
| Actions             |        |   |        |   |
|                     |        |   |        |   |
|                     |        |   |        |   |

Step 7. The Create Remittance Batch window will open.

Enter the receipt series to be remitted under the *Receipt Numbers* field.

Check the boxes under Actions

- Create,
- Approve,
- and *Format*.

Click OK.

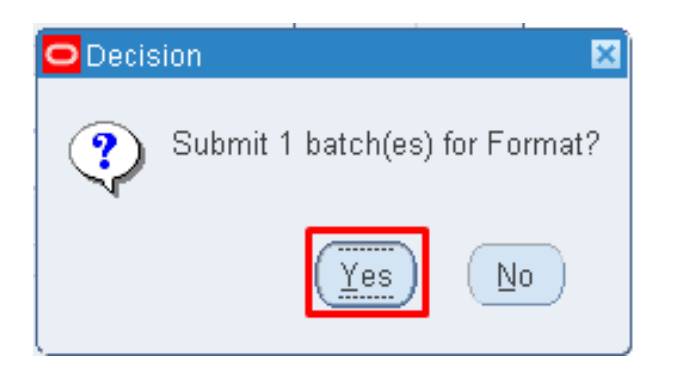

Step 8. A *Decision* window will pop-up, click **Yes**.

| Forms | ×                                                             |
|-------|---------------------------------------------------------------|
| •     | FRM-40400: Transaction complete: 1 records applied and saved. |
|       |                                                               |

A notification will be shown once the transaction is complete. Click **OK**.

| View   | Folder            | Tools  | W |
|--------|-------------------|--------|---|
| Show   | / <u>N</u> avigat | tor    | 3 |
| Zoom   | 1                 |        | ſ |
| Eind.  | <br>AJI           |        | _ |
| Quer   | y By Exar         | mple 🕨 |   |
| Reco   | r <u>d</u>        | ŀ      |   |
| Trans  | slations          |        |   |
| Attack | nments            |        |   |
| Sum    | mary/Def          | tail   |   |
| Requ   | ests              |        |   |

**Step 9.** To check the remittance status, go to *View* and then *Requests*.

| Find Requests                    |                                             |
|----------------------------------|---------------------------------------------|
| OMy Completed Requests           |                                             |
| ⊖My Requests In <u>P</u> rogress |                                             |
| ● <u>A</u> ll My Requests        |                                             |
| ── Specific Requests             |                                             |
| Request ID                       |                                             |
| Name                             |                                             |
| Date Submitted                   |                                             |
| Date Completed                   |                                             |
| Status                           |                                             |
| Phase                            |                                             |
| Requestor                        |                                             |
|                                  | □ Include Reguest Set Stages in Query       |
| Order By                         | Request ID -                                |
|                                  | Select the Number of Days to View: <b>7</b> |
| Submit a <u>N</u> ew Reque       | est <u>C</u> lear Find                      |

Step 10. The *Find Request* window will open, click *Find*.

| C Auto Re  | fresh ( <u>X)</u>         |            | Gop       | y Single Request   | Copy Reguest Set          |
|------------|---------------------------|------------|-----------|--------------------|---------------------------|
| Request ID | Nama                      | Parent     | Phase     | Statue             | Paramaters                |
| 10663108   | Print Remittances         | (*         | Completed | Normal             | P BATCH ID=103474         |
| 10663105   | Automatic Receipts/Remitt | -          | Completed | Normal             | P_PROCESS_TYPE=REMIT,     |
| 10663104   | Automatic Remittances Cre |            | Completed | Normal             | REMIT Y. Y. Y. 103474, N. |
|            |                           |            |           | 1                  |                           |
|            |                           |            |           |                    |                           |
|            |                           |            |           |                    |                           |
| Hgld       | Request                   | ew Details |           | Reryn Request      | View Output               |
| Cance      | Request                   | agnostics  | R         | eprint/Republish ( | J) View Log (K)           |

#### The *Requests* window will open.

Check if the requests *Print Remittances, Automatic Remittances Creation Program (API),* and *Automatic Receipts/Remittances Execution Report* have been completed with a normal status.

To view list of remitted receipts, select the *Print Remittances* line and click *View Output*.

#### **Expected Result:**

| UP System                         |                              |                   | Print           | Remi | ttances   |         |                   | Rep                | ort D    | ate: | 31-34 | W-20 | 24 (<br>of | 08:57<br>1 |
|-----------------------------------|------------------------------|-------------------|-----------------|------|-----------|---------|-------------------|--------------------|----------|------|-------|------|------------|------------|
| Currency: PHP<br>Remittance Bank: | Land Bank of the Philippines | Branch:<br>Name : | LBP-UP<br>UPS 1 | Dil  | iman EO   | π       | Branch<br>Account | Number:<br>Number: | 001<br>U |      |       |      | Ð          |            |
| Customer Number                   | Customer Bank Account        | Payment           | Method          |      | Due Date  | Receipt | Number            | Customer           | Name     |      |       |      | A          | nount      |
|                                   | 001                          | UPS L             |                 | 9    | 15-JAN-24 | 652100  |                   |                    | 00000    |      |       | 1    | 3,0        | 00.00      |
|                                   | 001                          | UPS L             |                 | 8    | 15-JAN-24 | 652102  |                   |                    |          |      |       | 10   | ə, ə       | əə.00      |
|                                   | 001                          | UPS I             |                 | 9    | 15-JAN-24 | 652101  |                   |                    |          |      |       |      | 5,0        | əə. əə     |
|                                   |                              |                   |                 |      | Total for | Bank Br | anch:             |                    |          |      |       | 1    | 8,0        | <br>99.09  |

*Note*: Repeat the same process for other remittance banks.

If there are unremitted receipts, search for them by clicking the link below:

Generate UP Remittance Batch Number

DISCLAIMER: The screenshots in this document are for illustration purposes only and may not be the same as the final user interface

Back to Top

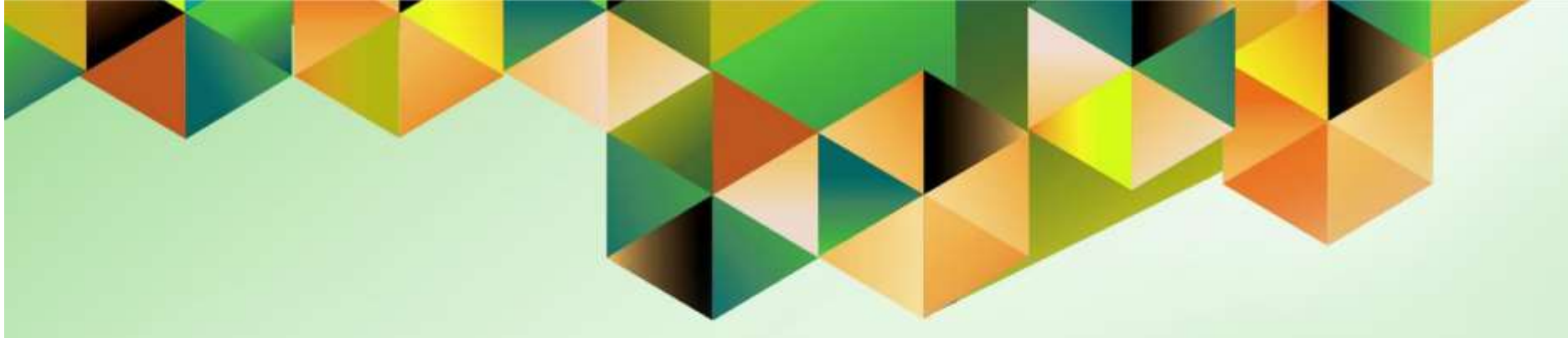

# **Search Unremitted Receipts**

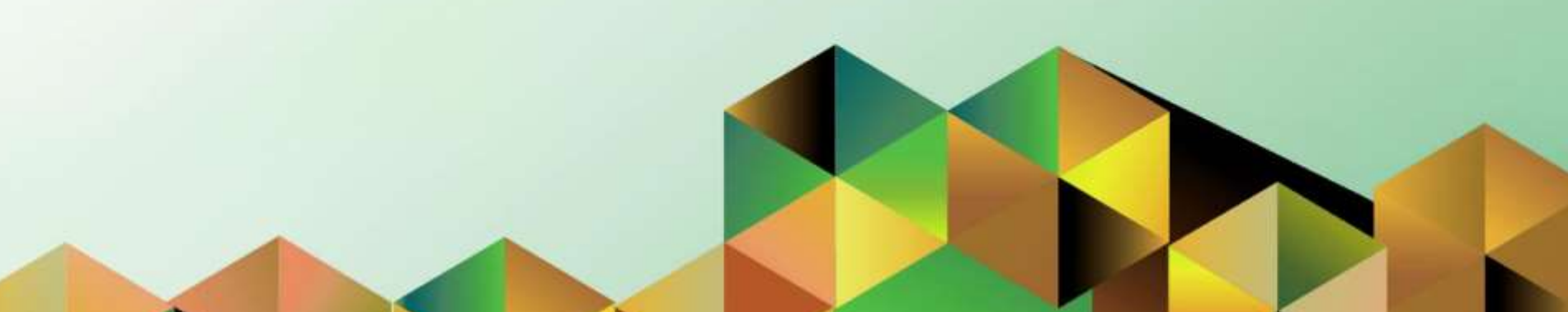

#### 1. DOCUMENT CONTROL

#### 1.3 Change Record

| Date            | Author                | Version | Change Reference: |
|-----------------|-----------------------|---------|-------------------|
| 30 January 2024 | Mark Jason D. Ellazar | 1.0     | Initial           |

#### 1.4 Description

| Process ID        |                                                               |
|-------------------|---------------------------------------------------------------|
| Process Name      | Search and Remit Unremitted Receipts                          |
| Functional Domain | Accounts Receivables Module                                   |
| Responsibility    | Receivables Accountant                                        |
| Purpose           | Remit the unremitted receipts to bank account                 |
| Data Requirement  | Bank Account, Receipt Number, and Deposit Slip                |
| Dependencies      | Update account distributions                                  |
|                   | <ul> <li>Report of Collections and Deposit</li> </ul>         |
|                   | Remit all receipts within the month                           |
| Scenario          | An accountant will search the unremitted receipts and run     |
|                   | remittances per bank account based on the UP Remittance Batch |
|                   | Number report.                                                |

#### Sample Generated Output:

Search for unremitted receipts. Click on the following link:

Generate UP Remittance Batch Number

Remember the **Batch Number** this will be reference.

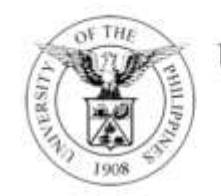

#### UNIVERSITY OF THE PHILIPPINES SYSTEM

Diliman, Quezon City, Metro Manila, NCR TIN: 000-864-006-000

#### UP Remittance Batch Number

| Receipt Number | Batch Number | Status of Remittance |
|----------------|--------------|----------------------|
| 6123761        | 3004         | Awaiting Remittance  |

| Go                                                         | oogle               |                  |  |
|------------------------------------------------------------|---------------------|------------------|--|
| Sig                                                        | gn in               |                  |  |
| Use your G                                                 | oogle Account       |                  |  |
| Email or phone                                             |                     |                  |  |
| Forgot email?                                              |                     |                  |  |
|                                                            |                     |                  |  |
| Not your computer? Use a P<br>Learn more                   | Private Window to s | sign in.         |  |
| Not your computer? Use a P<br>Learn more<br>Create account | Private Window to s | sign in.<br>Next |  |
| Not your computer? Use a F<br>Learn more<br>Create account | Private Window to s | sign in.<br>Next |  |

#### Step 1. Go to uis.up.edu.ph

**Step 2.** Log-in your UP Mail credentials (e.g. *username* and *password*)

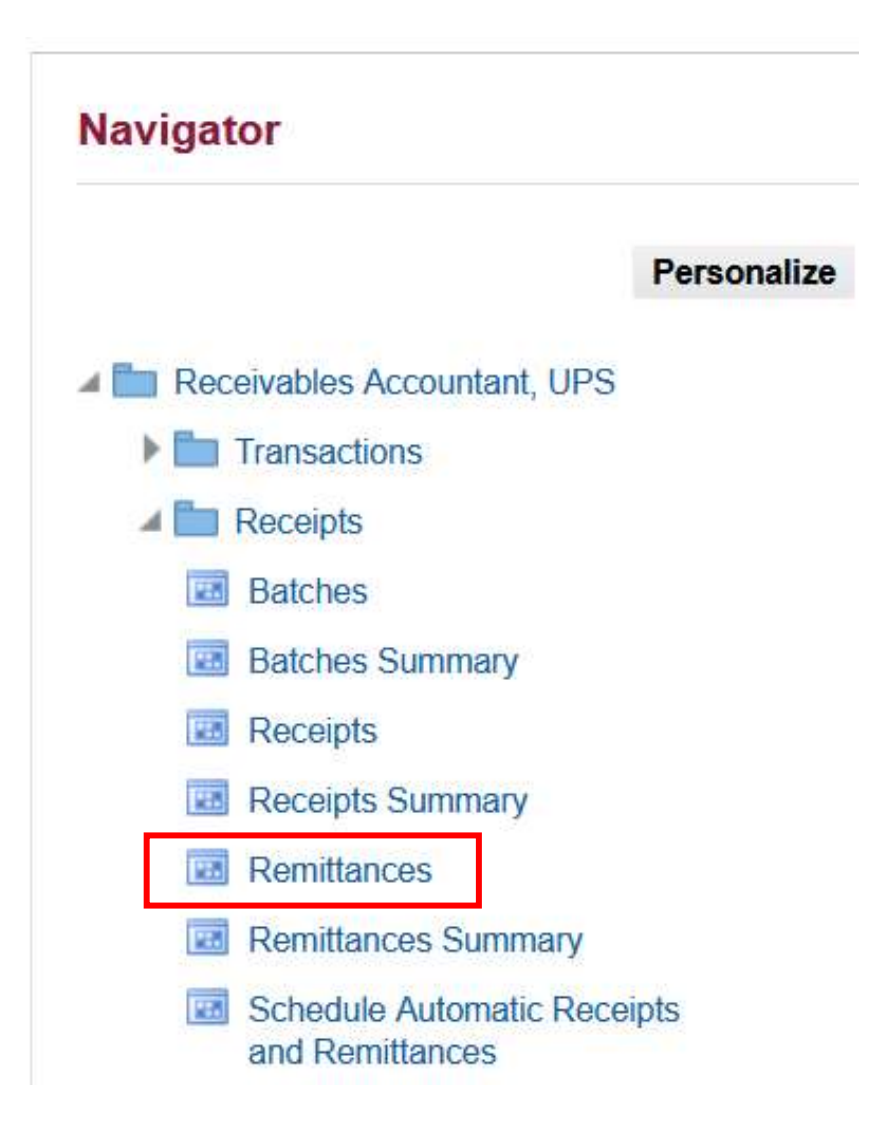

Step 3. On the UIS Home Page, navigate to Receivables Accountant, <CU> > Receipts > Remittances.

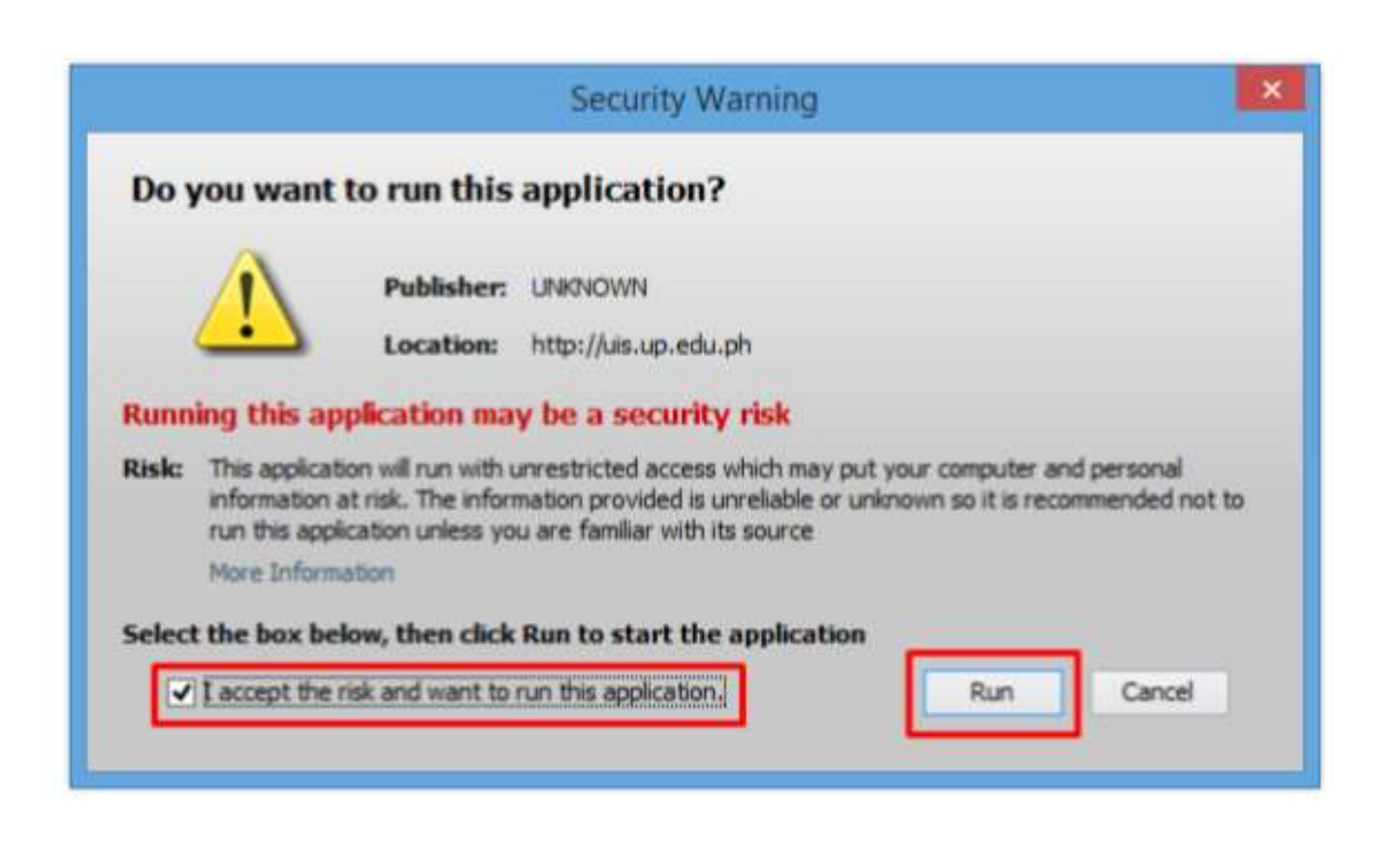

**Step 4.** Java application will launch with *Security Warning*, Tick the Checkbox and click *Run*.

| For Ten Long Tools Wright Buildon Bei |                   |           |       | <b>N</b> |
|---------------------------------------|-------------------|-----------|-------|----------|
|                                       |                   |           |       | Ø.       |
| Remittances (UP System)               |                   |           |       |          |
| Batch Type Remittance                 |                   |           |       |          |
| Batch Number                          | Currency          | PHP       |       |          |
| Dates                                 |                   |           |       |          |
| Batch 26-JAN-2024                     | Remittance Method | Standard  | *     |          |
| GL 26-JAN-2024                        | Receipt Class     |           |       |          |
|                                       | Receipt Method    |           |       |          |
|                                       | Operating Unit    | UP System |       |          |
|                                       | Media Reference   |           |       |          |
| Remittance                            |                   |           |       |          |
| Bank                                  |                   |           |       |          |
| Branch                                | Currency          |           |       |          |
| Account Number                        | Count             |           |       |          |
| Deposit Number                        | Amount            |           |       |          |
| Comments                              |                   |           |       |          |
| Process Status                        |                   |           |       |          |
| Request ID                            | 1                 |           |       |          |
| Auto Create                           |                   | Manual    | reate |          |

| Batch Source  |       |       | (menungs) | - |
|---------------|-------|-------|-----------|---|
| Batch Numbers | [3004 |       | - 5004    |   |
| Batch Dates   |       | - [   |           |   |
| GL Dates      |       | ] - [ |           |   |
| Deposit Dates |       | - [   |           |   |
|               |       |       |           |   |
|               |       |       |           |   |

**Step 6.** Fill-out the **Batch Numbers** using the number generated from UP Remittance Batch Number report.

Click Find.

| Batch Type  | Remittance     | ÷                            |                   |                       |
|-------------|----------------|------------------------------|-------------------|-----------------------|
| atch Number | 3004           |                              | Currency          | PHP                   |
| Dates       |                |                              |                   |                       |
| E           | atch 03-JAN-20 | 23                           | Remittance Method | Standard *            |
|             | GL 03-JAN-20   | 23                           | Receipt Class     | UP System Receivables |
|             |                |                              | Receipt Method    | UPS LTT TT TT         |
|             |                |                              | Operating Unit    | UP System             |
|             |                |                              | Media Reference   |                       |
| Remittance  |                |                              |                   |                       |
|             | Bank           | Land Bank of the Philippines |                   |                       |
|             | Branch         | LBP-UP Diliman EO            | Currency          | PHP                   |
|             | Account Number | UPS LBP                      | Count             | 1                     |
|             | Deposit Number |                              | Amount            | 28570.4               |
|             | Comments       |                              |                   |                       |
|             | Process Status | Completed Creation           |                   |                       |
|             | Request ID     | 10644470                     |                   |                       |
|             |                | Approve                      | Format            | Receints              |

Step 7. Click Format.

A Decision box will open.

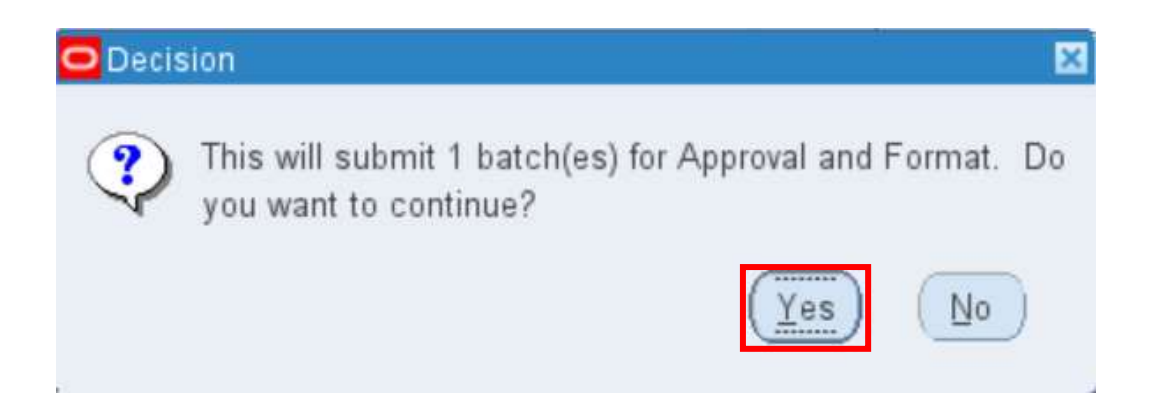

Step 8. Click Yes.

| ĺ | ⊻iew Folder <u>T</u> ools    | W |
|---|------------------------------|---|
|   | Show <u>N</u> avigator       | 3 |
|   | Zoom                         |   |
|   | Eind                         |   |
|   | Find All<br>Ouenv By Example |   |
|   |                              |   |
|   | Record •                     |   |
|   | <u>T</u> ranslations         |   |
|   | Attachments                  |   |
|   | <u>S</u> ummary/Detail       |   |
|   | <u>R</u> equests             | ļ |

**Step 9.** To check if the auto remittance program has finished executing, go to *View* and then **Requests.** 

| 🖸 Find Requests                                                                                                    | Step 10. Click Find. |
|----------------------------------------------------------------------------------------------------|----------------------|
| ○ My Completed <u>R</u> equests<br>○ My Requests In <u>P</u> rogress                                               |                      |
|                                                                                                    |                      |
| O Specific Requests                                                                                                |                      |
| Request ID                                                                                                    |                      |
| Name                                                                                                    |                      |
| Date Submitted                                                                                                    |                      |
| Date Completed                                                                                                    |                      |
| Status 🗸                                                                                                    |                      |
| Phase 🗾                                                                                                    |                      |
| Requestor                                                                                                    |                      |
| □ Include Request Set Stages in Query<br>Order By <b>Request ID</b><br>Select the Number of Days to View: <b>7</b> |                      |
| Submit a New Request                                                                                               |                      |

| Befr                 | esh Data Fi                                                          | nd Requests  | Subm                                 | it a New Request   | Submit New Request Set     |
|----------------------|----------------------------------------------------------------------|--------------|--------------------------------------|--------------------|----------------------------|
| Auto Re              | fresh (X)                                                            |              | Gop                                  | / Single Request   | Copy Reguest Set           |
| Request ID           | Name                                                                 | Parent       | Phase                                | Status             | Parameters                 |
| 10652980             | Print Remittances                                                    |              | Completed                            | Normal             | P_BATCH_ID=102474          |
| 10652978             | Automatic Receipts/Re                                                | mitt         | Completed                            | Normal             | P_PROCESS_TYPE=REMIT,      |
| 10652977             | Automatic Remittances                                                | s Cre        | Completed                            | Normal             | REMIT, N. Y. Y. 102474, N. |
| 10652967             | OAM Applications Das                                                 | hboi         | Completed                            | Normal             | (None)                     |
| 10652951             | OAM Applications Das                                                 | hbo:         | Completed                            | Normal             | (None)                     |
| 10652936             | OAM Applications Das                                                 | hbor         | Completed                            | Normal             | (None)                     |
| 10652920             | OAM Applications Das                                                 | hboa         | Completed                            | Normal             | (None)                     |
| 10652905             | OAM Applications Das                                                 | hbor         | Completed                            | Normal             | (None)                     |
| 10652890             | OAM Applications Das                                                 | hbos         | Completed                            | Normal             | (None)                     |
| 10652875             | OAM Applications Das                                                 | hbor         | Completed                            | Normal             | (None)                     |
| 10652890<br>10652875 | 0652890 OAM Applications Dashbox<br>0652875 OAM Applications Dashbox |              | Completed Normal<br>Completed Normal |                    | (None)<br>(None)           |
| Hgld                 | Request                                                              | View Details |                                      | Reryn Request      | View Output                |
| Caper                | el Request                                                           | Diagnostics  | R                                    | print/Republish (J | ) View Log (K)             |

Step 11. Check if the requests Print Remittances, Automatic Remittances Creation Program (API), and Automatic Receipts/Remittances Execution Report have been completed with a normal status.

To view list of remitted receipts, select the *Print Remittances* line and click *View Output*.

#### **Expected Result:**

#### *Note*: Repeat the same process for other unremitted receipts.

| UP System                                     | Print Remi         | ttances   |          |         | Rep      | port Date: | 26-JAN-2024 | 11:38   |
|-----------------------------------------------|--------------------|-----------|----------|---------|----------|------------|-------------|---------|
| Currency: PHP                                 |                    |           |          |         |          | rage.      | 1 01        | <u></u> |
| Remittance Bank: Land Bank of the Philippines | Branch: LBP-UP Dil | iman EO   |          | Branch  | Number:  | 001        |             |         |
|                                               | Name : UPS C       |           | JNT      | Account | Number:  | U          | Ł           |         |
| Customer Number Customer Bank Account         | Payment Method     | Due Date  | Receipt  | Number  | Customer | Name       |             | Amount  |
| 001                                           | UPS !              | 03-JAN-23 | 6123761  |         | *******  |            | 28,         | 570.40  |
|                                               |                    | Total for | Bank Bra | anch:   |          |            |             | 570.40  |

DISCLAIMER: The screenshots in this document are for illustration purposes only and may not be the same as the final user interface

Back to Top

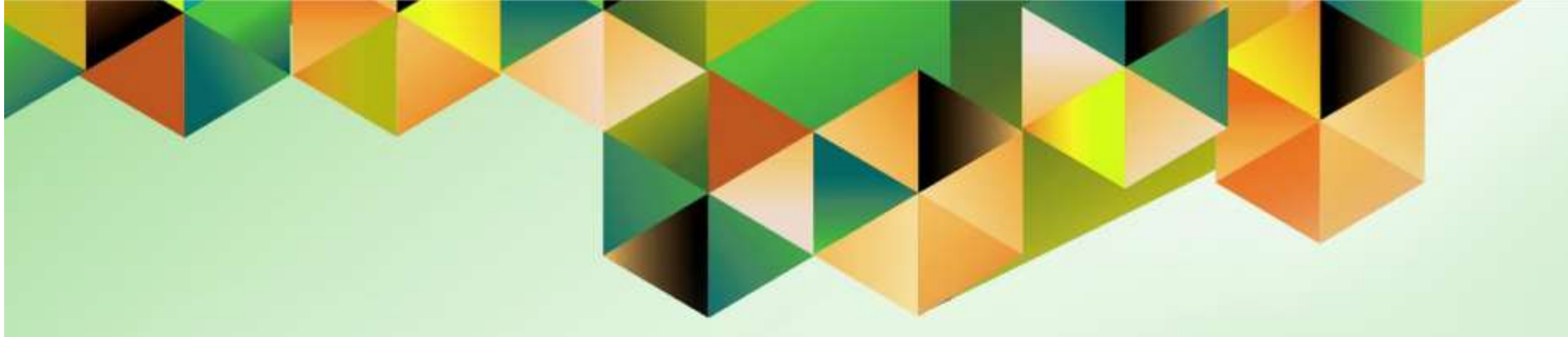

# **Create Accounting for Accounts Receivables**

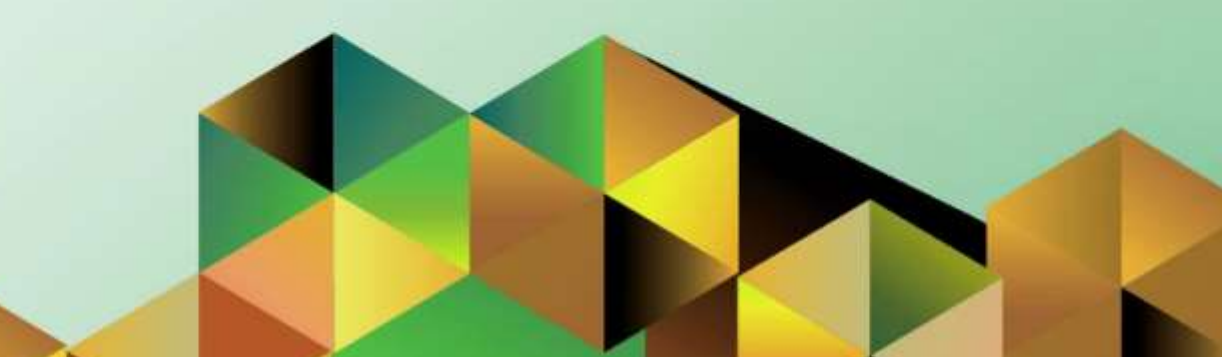

#### 1. DOCUMENT CONTROL

#### 1.5 Change Record

| Date            | Author                | Version | Change Reference: |
|-----------------|-----------------------|---------|-------------------|
| 03 January 2024 | Mark Jason D. Ellazar | 1.0     | Initial           |

#### 1.6 Description

| Process ID        | h                                                                                                    |
|-------------------|----------------------------------------------------------------------------------------------------|
| Process Name      | Create Accounting for Account Receivables                                                                                                    |
| Functional Domain | Accounts Receivables Module                                                                                                    |
| Responsibility    | Receivables Accountant                                                                                                    |
| Purpose           | <ul> <li>To transfer the final journal entries in the current batch run to<br/>General Ledger</li> <li>To be able to generate trial balance reports</li> </ul> |
| Data Requirement  | Accounting Period                                                                                                    |
| Dependencies      | Run remittances prior to running create accounting                                                                                                    |
| Scenario          | An Accounting Officer will run Create Accounting Program to post the entries of Accounts Receivables subledger to the General Ledger.                          |

| Go                                                         | oogle               |                  |  |
|------------------------------------------------------------|---------------------|------------------|--|
| Sig                                                        | gn in               |                  |  |
| Use your G                                                 | oogle Account       |                  |  |
| Email or phone                                             |                     |                  |  |
| Forgot email?                                              |                     |                  |  |
|                                                            |                     |                  |  |
| Not your computer? Use a P<br>Learn more                   | Private Window to s | sign in.         |  |
| Not your computer? Use a P<br>Learn more<br>Create account | Private Window to s | sign in.<br>Next |  |
| Not your computer? Use a F<br>Learn more<br>Create account | Private Window to s | sign in.<br>Next |  |

#### Step 1. Go to uis.up.edu.ph

**Step 2.** Log-in your UP Mail credentials (e.g. *username* and *password*)

| Navigator                                   |
|---------------------------------------------|
| Personalize                                 |
| Receivables Accountant, UPS                 |
| Transactions                                |
| E Receipts                                  |
| Customers                                   |
| 🔺 🛅 Reports                                 |
| Accounting                                  |
| Collections                                 |
| Listing                                     |
| Other                                       |
| Print Documents                             |
| 🕨 🛅 Control                                 |
| 🕨 🛅 Inquiry                                 |
| Environment Receivables Processing Overview |

Step 3. On the UIS Home Page, navigate to Receivables Accountant, <CU> > Reports > Other.

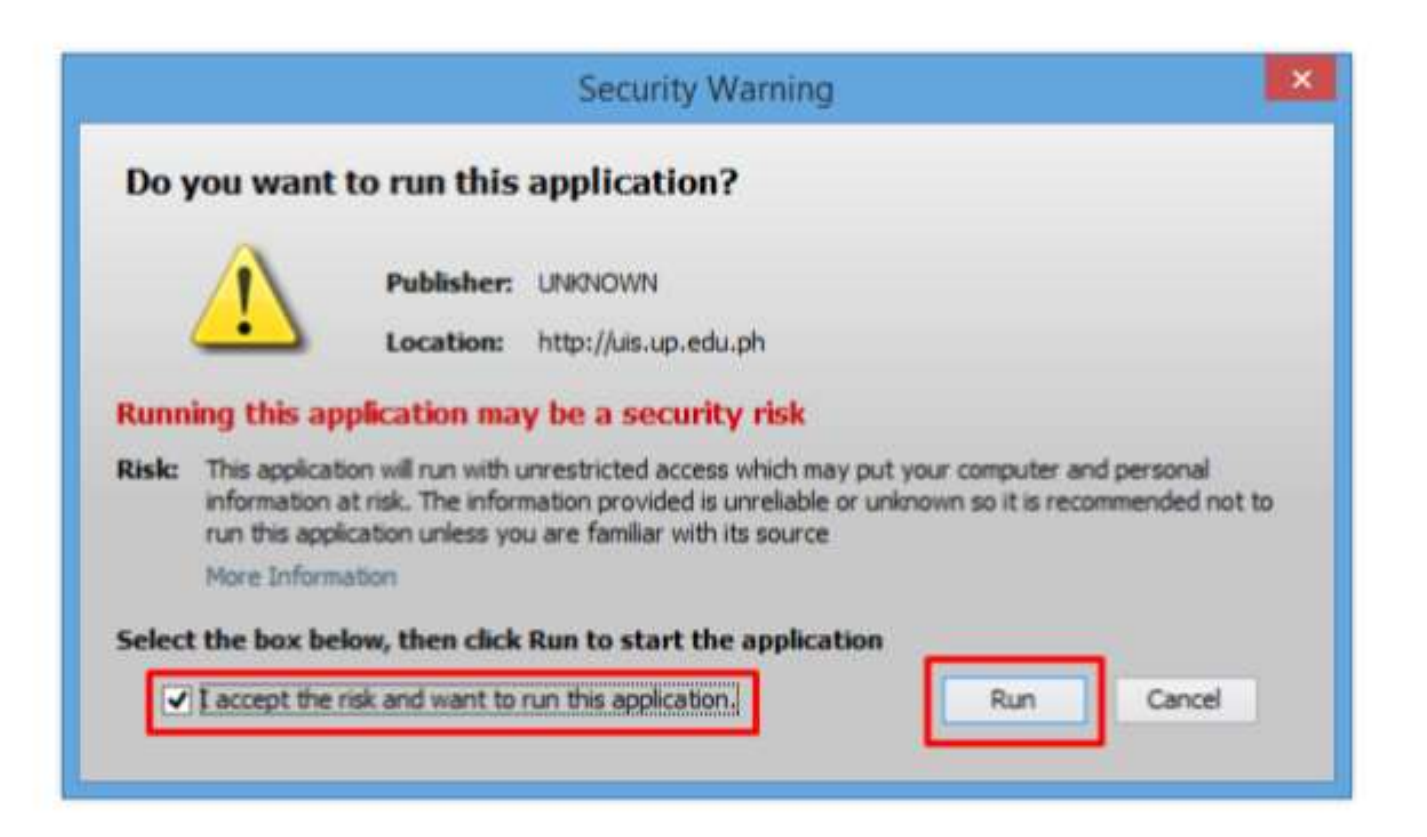

**Step 4.** Java application will launch with *Security Warning*, Tick the Checkbox and click *Run*.

|                       | orrequest       | t do you wan   | to run?         |  |
|-----------------------|-----------------|----------------|-----------------|--|
| • Single B            | equest          |                |                 |  |
| This allo             | ws you to       | submit an indi | vidual request. |  |
| Request               | Set             |                |                 |  |
| This allo<br>requests | ws you to<br>s. | submit a pre-d | lefined set of  |  |
|                       |                 |                | _               |  |

Step 5. On the Submit a New *Request*, tick *Single Request* then click *OK*.

| 🗢 Submit Request     |                                  |                   | 3             |
|----------------------|----------------------------------|-------------------|---------------|
| Run this Request     |                                  |                   |               |
|                      |                                  |                   | Сору          |
| Name                 | Create Accounting                |                   |               |
| Operating Unit       |                                  |                   |               |
| Parameters           |                                  |                   |               |
| Language             | American English                 |                   |               |
|                      |                                  | Language Settings | Debug Options |
| At these Times       |                                  |                   |               |
| Schedule Description | As Soon as Possible              |                   | Schedule      |
| Upon Completion      |                                  |                   |               |
|                      | Save all Output Files            | Burst Output      |               |
| Lavout               | Create Accounting Program Report |                   |               |
| Notify               |                                  |                   |               |
| Print to             | noprint                          |                   | Delivery Opts |
| Help ( <u>C</u> )    |                                  | Submit            | Cancel        |

# Step 6. On the *Name* Field, click the *ellipsis (...)* and search for *Create Accounting.*

You may also type *Create%* then press *Tab* on the keyboard. Select *Create Accounting* from the list of values.

| Parameters                           |               |            | Step 7. Enter the report |
|--------------------------------------|---------------|------------|--------------------------|
| Ledger                               | UP System     |            | OK.                      |
| Process Category                     |               |            |                          |
| End Date                             | 31-JAN-2023   |            |                          |
| Mode                                 | Final         |            |                          |
| Errors Only                          | No            |            |                          |
| Report                               | Detail        |            |                          |
| Transfer to General Ledger           | Yes           |            |                          |
| Post in General Ledger               | Yes           |            |                          |
| General Ledger Batch Name            |               |            |                          |
| Include User Transaction Identifiers | Yes           |            |                          |
|                                      |               |            |                          |
|                                      | ( <u>o</u> k] | Clear Help |                          |

| Field Name                              | Description                                                                                     | Remarks                                                                                                    |
|-----------------------------------------|-------------------------------------------------------------------------------------------------|----------------------------------------------------------------------------------------------------|
| Ledger                                  | Ledger name – each UP constituent university<br>or level 1 CU will have at least one (1) ledger | Default Value: ledger assign to the responsibility used                                                                                                    |
| End Date                                | End date of the accounting period                                                               | <ul><li>Date</li><li>Format: DD-MON-YYYY</li></ul>                                                                                                    |
| Mode                                    | Create accounting mode                                                                          | List of Values (LOV)<br><b>Draft:</b> Draft entries are not posted to General Ledger. You can review the resulting<br>entries, update the transactions, or update the accounting rules.<br><b>Final</b> : Final entries are ready to be transferred to General Ledger and cannot be<br>modified |
| Errors Only                             | Display errors only in the output page or report                                                | Default Value: <b>No</b> - output will display all entries with and without errors<br>Select <b>Yes</b> for output to display only entries with errors.                                                                                                    |
| Report                                  | Report type                                                                                     | Default Value: <b>Detail</b> – output will display transaction details<br>Other options: <b>No Report</b> and <b>Summary</b>                                                                                                    |
| Transfer to General Ledger              | Option to create journal entries in GL                                                          | Default Value: Yes – unposted journal entries will be created in GL                                                                                                    |
| Post in General Ledger                  | Option to directly post journal entries created in GL                                           | Default Value: Yes – journal entries will be posted                                                                                                    |
| General Ledger Batch Name               | Accounting Officer may add the Batch Name for this Accounting Program run                       | Alphanumeric<br>Optional                                                                                                    |
| Include User Transaction<br>Identifiers | Display transaction details in the output page or report                                        | Default Value: <b>Yes</b>                                                                                                    |

| 🗢 Submit Request     |                                                     | Click <b>Submit</b> . |
|----------------------|-----------------------------------------------------|-----------------------|
| Run this Request     |                                                     |                       |
|                      | Сору                                                |                       |
| Name                 | Create Accounting                                   |                       |
| Operating Unit       |                                                     |                       |
| Parameters           | UP System::31-JAN-2023:Final:No:Detail:Yes:Yes::Yes |                       |
| Language             | American English                                    |                       |
|                      | Language Settings Debug Options                     |                       |
| At these Times       |                                                     |                       |
| Schedule Description | As Soon As Possible Schedule                        |                       |
| Upon Completion      |                                                     |                       |
|                      | Save all Output Files                               |                       |
| Lavout               | Create Accounting Program Report                    |                       |
| Notify               |                                                     |                       |
| Print to             | Delivery Opts                                       |                       |
|                      |                                                     |                       |
| Help (C)             | Submit Cancel                                       |                       |
|                      |                                                     |                       |

|                                                                                                    | cision 🛛 🔀                                                                            |   |
|----------------------------------------------------------------------------------------------------|---------------------------------------------------------------------------------------|---|
| ?                                                                                                    | Request submitted.<br>(Request ID = 10549516)                                         |   |
|                                                                                                    | Submit another request?                                                               |   |
|                                                                                                    | Yes No                                                                                |   |
| nd Requests                                                                                                    |                                                                                       | R |
| My Completed Bequests                                                                                                   |                                                                                       |   |
| My Requests In Progress                                                                                                 |                                                                                       |   |
| All My Requests                                                                                                    |                                                                                       |   |
| Specific Requests                                                                                                    |                                                                                       |   |
| Specific Requests<br>Request ID                                                                                         |                                                                                       |   |
| Specific Requests<br>Request ID<br>Name                                                                                 |                                                                                       |   |
| Specific Requests<br>Request ID<br>Name<br>Date Submitted                                                               |                                                                                       |   |
| Specific Requests<br>Request ID<br>Name<br>Date Submitted<br>Date Completed                                             |                                                                                       |   |
| Specific Requests<br>Request ID<br>Name<br>Date Submitted<br>Date Completed<br>Status                                   |                                                                                       |   |
| Specific Requests<br>Request ID<br>Name<br>Date Submitted<br>Date Completed<br>Status<br>Phase                          |                                                                                       |   |
| Specific Requests<br>Request ID<br>Name<br>Date Submitted<br>Date Completed<br>Status<br>Phase<br>Requestor             |                                                                                       |   |
| Specific Requests<br>Request ID<br>Name<br>Date Submitted<br>Date Completed<br>Status<br>Phase<br>Requestor             | nclude Reguest Set Stages in Query                                                    |   |
| Specific Requests Request ID Name Date Submitted Date Completed Status Phase Requestor Order By                         | Include Reguest Set Stages in Query                                                   |   |
| Specific Requests<br>Request ID<br>Name<br>Date Submitted<br>Date Completed<br>Status<br>Phase<br>Requestor<br>Order By | Include Reguest Set Stages in Query Request ID T Select the Number of Days to View: 7 |   |

Step 8. Click No.

Step 9. Click Find.

| Auto Ref   | resh (X)             |                                       | Gopy      | / Single Request | Copy Reguest Set               |
|------------|----------------------|---------------------------------------|-----------|------------------|--------------------------------|
| Request ID | Name                 | Parent                                | Phase     | Status           | Parameters                     |
| 0609480    | GL_JE_HEADERS (Check |                                       | Completed | Normal           | APPS, GL_JE_HEADERS, AA        |
| 0609479    | GL_JE_HEADERS (Check |                                       | Completed | Normal           | APPS, GL_JE_HEADERS, AA        |
| 0609478    | GL_JE_HEADERS (Check |                                       | Completed | Normal           | APPS, GL_JE_HEADERS, AA        |
| 0609477    | GL_JE_HEADERS (Check |                                       | Completed | Normal           | APPS, GL_JE_HEADERS, A4        |
| 0609476    | GL_JE_HEADERS (Check |                                       | Completed | Normal           | APPS, GL_JE_HEADERS, AA        |
| 0609475    | GL_JE_HEADERS (Check |                                       | Completed | Normal           | APPS, GL_JE_HEADERS, AA        |
| 0609474    | GL_JE_HEADERS (Check | · · · · · · · · · · · · · · · · · · · | Completed | Normal           | APPS, GL_JE_HEADERS, AA        |
| 0609472    | Journal Import       | [                                     | Completed | Normal           | 144550, -602, N, . , N, N, Y   |
| 0609471    | Accounting Program   | [                                     | Completed | Normal           | 222, 2027, 2023/01/31, F, N, 4 |
| 0609469    | Create Accounting    |                                       | Completed | Normal           | 222, 222, Y, 2027, , 2023/01/3 |

Step 10. Click *Refresh Data* until the *Phase* becomes *Completed* and *Status*, *Normal.* 

Click View Output.

#### **Expected Output:**

ORACLE Subledger Accounting UP System Subledger Accounting Program Report

Report Date 05-Jan-24

Report Summary

|                       | Number of | Number of Events |                 | Journal      | Journal Entries |  |
|-----------------------|-----------|------------------|-----------------|--------------|-----------------|--|
| Event Class           | Documents | Processed        | In Error Ledger | Balance Type | Count           |  |
| Miscellaneous Receipt | 117       | 117              | 0 UP System     | Actual       | 117             |  |

#### Transfer to General Ledger Summary

|           | Journal      | Entries     | 000008 0000 MS  |
|-----------|--------------|-------------|-----------------|
| Ledger    | Balance Type | Transferred | Not Transferred |
| UP System |              | 117         | 0               |

NOTE

- Please review Journal Import output files to find issue encountered by Journal Import while transferring data to General Ledger if above chart shows some rows under Not Transferred column.
- If Journal Import output files show status as 'Error' none of the transaction in the entire lot would be transferred to General Ledger.
- If Journal Import was not spawned that means that no eligible records were found which should be transferred to General Ledger.

DISCLAIMER: The screenshots in this document are for illustration purposes only and may not be the same as the final user interface. ORACLE Subledger Accounting UP System

Remitted Cash 01.101 --- 10102020 G024 10102020 0001 ----

Line

Cash

Subledger Accounting Program Report

Report Date: 05-Jan-24

45,144.55

Subledger Journal Entries

|   |                  | Event Class<br>Event Number<br>Receipt Number<br>Receipt Date | Miscellaneous Receip<br>2<br>0523881<br>2019-01-04T12:00:00 | t             | Receipt D                     | Event Type<br>Event Date<br>ocument Number<br>Receipt Method | Miscellaneous Rece<br>Jan 4, 2019<br>UPS LBP GF | lipt Updated |
|---|------------------|---------------------------------------------------------------|-------------------------------------------------------------|---------------|-------------------------------|--------------------------------------------------------------|-------------------------------------------------|--------------|
| A | pplication Accou | Ledger UP<br>nting Definition Mul<br>- Ba                     | System<br>Iti-Fund Account Receiv<br>alancing Method        | ables Accrual | Ledger Currency PH<br>Version | IP .                                                         | Balance Type Actual<br>GL Date Jan 4,           | 2019         |
|   | Accounting       | C. C. C. C. C. C. C. C. C. C. C. C. C. C                      |                                                             |               | Entered                       |                                                              | Account                                         | ted          |
| 8 | Class            | Account                                                       |                                                             | Currency      | Debit                         | Credit                                                       | Debit                                           | Credit       |
|   | Confirmed        | 01.101 101010                                                 | 10                                                          | PHP           | 041004034                     | 45,144.55                                                    | 2002/02/2                                       | 45,144.55    |

|                                                               | L.,                                                          | Journal Entry Total                                                    | 45,144.55                        | 45,144.35    |
|---------------------------------------------------------------|--------------------------------------------------------------|------------------------------------------------------------------------|----------------------------------|--------------|
| Event Class<br>Event Number<br>Receipt Number<br>Provide Date | Miscellaneous Receipt<br>2<br>0523882<br>2049-04 04712-00-00 | Event Type<br>Event Date<br>Receipt Document Number<br>Descript Method | Miscellaneous Rec<br>Jan 4, 2019 | eipt Updated |

45,144.55

PHP

| Ledger UP System<br>Application Accounting Definition<br>- Balancing Method<br>Journal Entry Description |                   | Accrual                            | Ledger Currency PH<br>Version | P E      | Balance Type Actual<br>GL Date Jan 4, 2 | 019      |          |
|----------------------------------------------------------------------------------------------------|-------------------|------------------------------------|-------------------------------|----------|-----------------------------------------|----------|----------|
|                                                                                                    | Accounting        | Second and                         |                               | Entered  |                                         | Accounts | d        |
| Line                                                                                                    | Class             | Account                            | Currency                      | Debit    | Credit                                  | Debit    | Credit   |
| 1                                                                                                    | Confirmed<br>Cash | 01.10110101010                     | PHP                           |          | 9,347.00                                |          | 9,347.00 |
| 2                                                                                                    | Remitted Cash     | 01.101 10102020 G024 10102020 0001 | PHP                           | 9.347.00 |                                         | 9,347.00 |          |
|                                                                                                    |                   |                                    |                               | Ja       | arnal Entry Total                       | 9,347.00 | 9,347.00 |

DISCLAIMER: The screenshots in this document are for illustration purposes only and may not be the same as the final user interface.

Back to Top

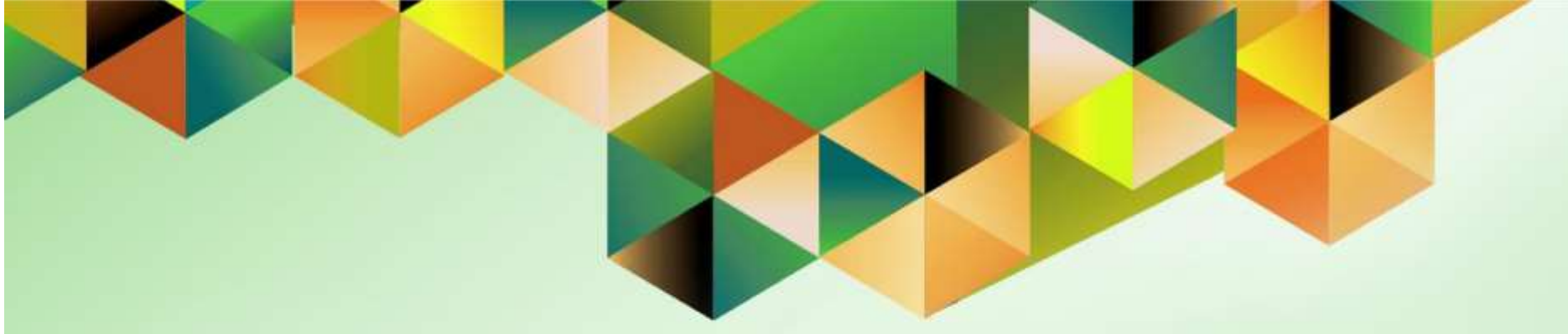

## **Close Receivable Period**

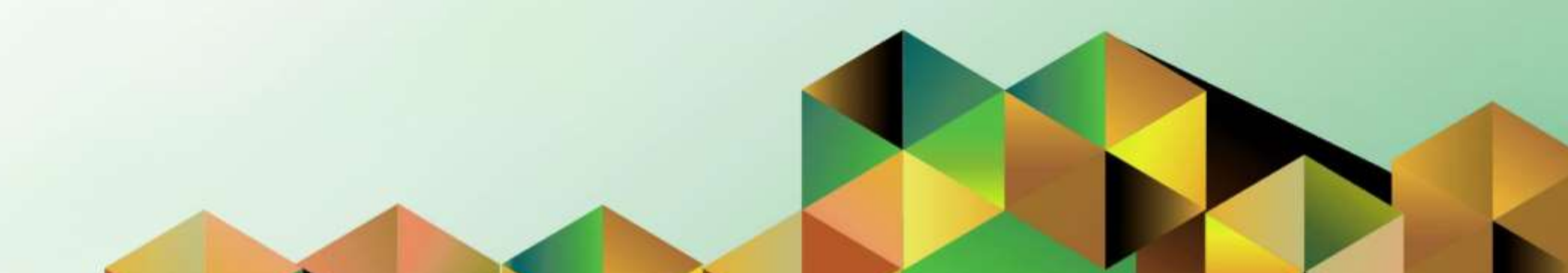

#### 1. DOCUMENT CONTROL

#### 1.7 Change Record

| Date             | Author                | Version | Change Reference: |
|------------------|-----------------------|---------|-------------------|
| 29 December 2023 | Mark Jason D. Ellazar | 1.0     | Initial           |

#### 1.8 Description

| Process ID        |                                                |
|-------------------|------------------------------------------------|
| Process Name      | Close Receivable Period                        |
| Functional Domain | Accounts Receivables Module                    |
| Responsibility    | Receivables Accountant                         |
| Purpose           | To close receivable period                     |
| Data Requirement  | Receivable Period                              |
| Dependencies      | Remitted receipts and create accounting        |
| Scenario          | An accountant will close the receivable period |

| G                                                          | oogle               |                  |  |
|------------------------------------------------------------|---------------------|------------------|--|
| Si                                                         | gn in               |                  |  |
| Use your G                                                 | oogle Account       |                  |  |
| Email or phone                                             |                     |                  |  |
| Forgot email?                                              |                     |                  |  |
|                                                            |                     |                  |  |
| Not your computer? Use a F<br>Learn more                   | Private Window to : | sign in.         |  |
| Not your computer? Use a F<br>Learn more<br>Create account | Private Window to : | sign in.<br>Next |  |
| Not your computer? Use a F<br>Learn more<br>Create account | Private Window to : | sign in.<br>Next |  |

#### Step 1. Go to uis.up.edu.ph

**Step 2.** Log-in your UP Mail credentials (e.g. *username* and *password*)

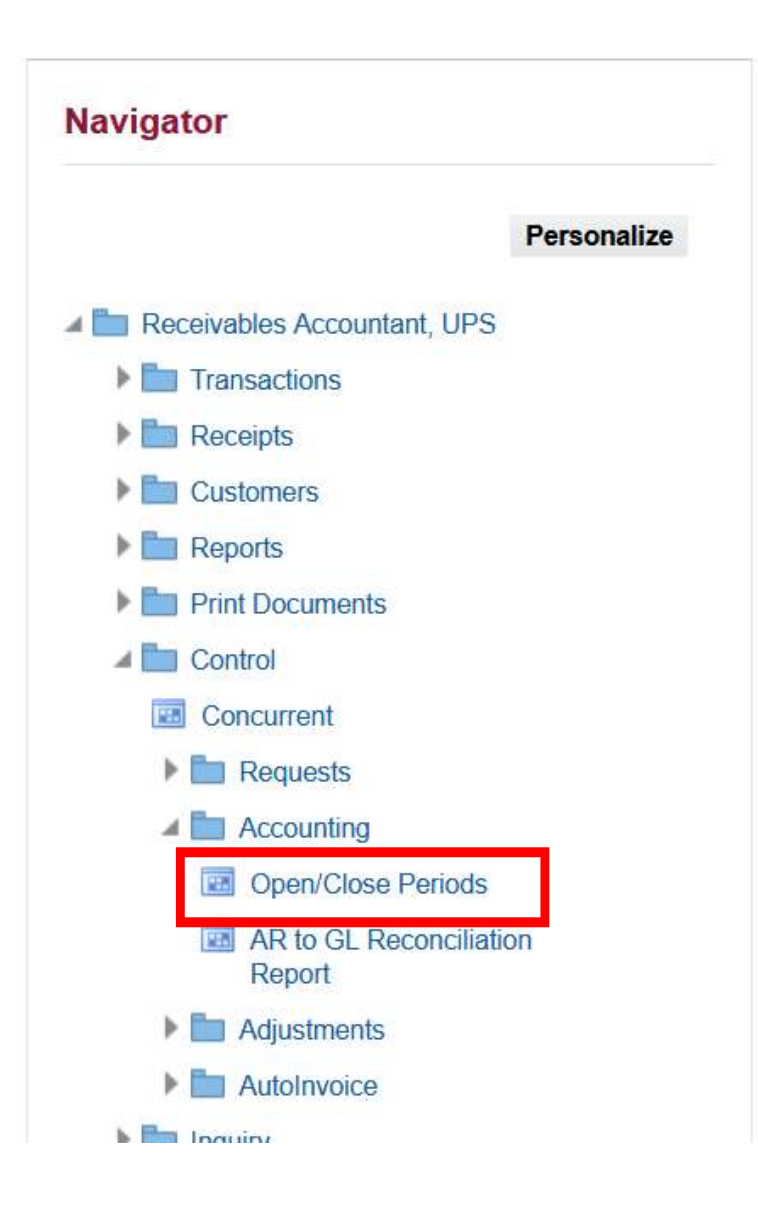

Step 3. On the UIS Home Page, navigate to Receivables Accountant, <CU> > Control > Accounting > Open/Close Periods.

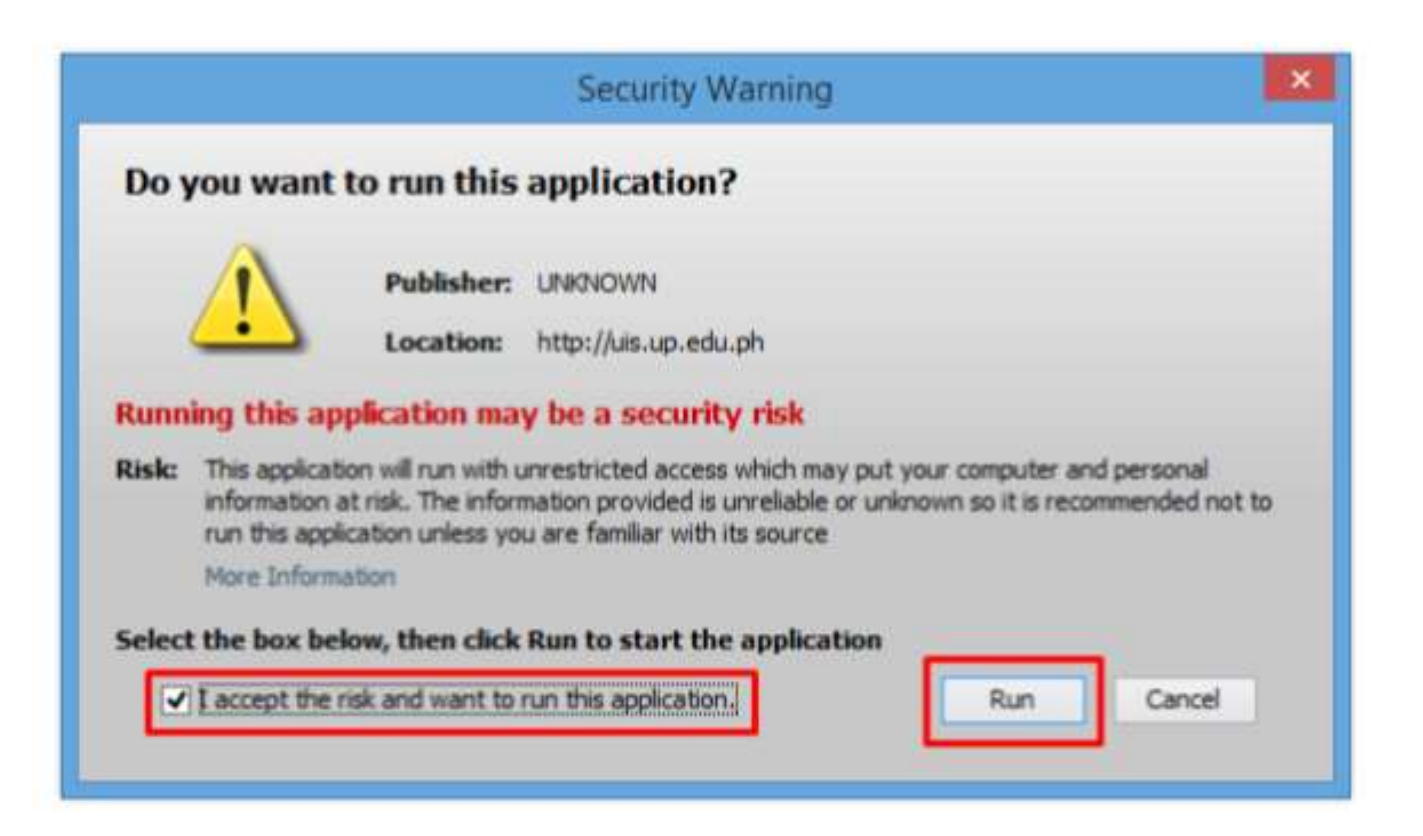

**Step 4.** Java application will launch with *Security Warning*, Tick the Checkbox and click *Run*.

| Open/Close Ac | counting Periods         | 5                   |        |             |                         |       | Step 5. Select the period          |
|---------------|--------------------------|---------------------|--------|-------------|-------------------------|-------|------------------------------------|
| Lates         | Ledger<br>st Open Period | UP Syster<br>AUG-23 | n      |             | <u>O</u> pen Next Perio | d     | closed by clicking <i>ellipsis</i> |
| ccounting Per | iods                     | Fiscal              |        |             |                         |       |                                    |
| Status        | Number                   | Year                | Name   | Start Date  | End Date                | []    |                                    |
| Open          | 4                        | 2019                | APR-19 | 01-APR-2019 | 30-APR-2019             |       |                                    |
| Open          | 3                        | 2019                | MAR-19 | 01-MAR-2019 | 31-MAR-2019             |       |                                    |
| Open          | 2                        | 2019                | FEB-19 | 01-FEB-2019 | 28-FEB-2019             | i n l |                                    |
| Open          | 1                        | 2019                | JAN-19 | 01-JAN-2019 | 31-JAN-2019             |       |                                    |
| Closed        | 12                       | 2018                | DEC-18 | 01-DEC-2018 | 31-DEC-2018             |       |                                    |
| Closed        | 11                       | 2018                | NOV-18 | 01-NOV-2018 | 30-NOV-2018             |       |                                    |
|               | 10                       | 2018                | OCT-18 | 01-OCT-2018 | 31-OCT-2018             |       |                                    |

Receivables Module Month-End Closing Process File Ref: ITDC - FMIS - UM – Receivables Module Month End Closing Process - 20240130 – ver.1.0

| eriod Statuses |      |          |        |   |
|----------------|------|----------|--------|---|
| ind %          |      |          |        |   |
| Period Status  |      |          |        | _ |
| Close Pendin   | g    |          |        |   |
| Closed         |      |          |        |   |
| Future         |      |          |        |   |
| Not Opened     |      |          |        |   |
| Open           |      |          |        |   |
|                |      |          |        |   |
|                |      |          |        |   |
|                |      |          |        |   |
|                |      |          |        |   |
|                |      |          |        |   |
|                |      |          |        |   |
|                |      |          |        |   |
|                |      |          |        |   |
|                | Find | OK       | Cancel |   |
|                | Enna | <u> </u> | Gancer |   |

Step 6. Click Closed.

Click OK.

|                  | Ledger | UP System      | n      |             |                  |      |        |                      |                   |
|------------------|--------|----------------|--------|-------------|------------------|------|--------|----------------------|-------------------|
| Latest Oper      | Period | AUG-23         |        |             | Open Next Period | Ê.   |        |                      |                   |
| counting Periods |        |                |        |             |                  |      | _      |                      |                   |
| Status           | Number | Fiscal<br>Year | Name   | Start Date  | End Date         | П    |        |                      |                   |
| pen              | 4      | 2019           | APR-19 | 01-APR-2019 | 30-APR-2019      |      | -      |                      | Click <i>OK</i> . |
| pen              | 3      | 2019           | MAR-19 | 01-MAR-2019 | 31-MAR-2019      |      |        |                      |                   |
| pen              | 2      | 2019           | FEB-19 | 01-FEB-2019 | 28-FEB-2019      | 1 17 |        |                      |                   |
| losed            | 1      | 2019           | JAN-19 | 01-JAN-2019 | O Note           |      |        | ×                    |                   |
| losed            | 12     | 2018           | DEC-18 | 01-DEC-2018 | Please wait      | Ch   | ecking | a for unposted items |                   |
| losed            | 11     | 2018           | NOV-18 | 01-NOV-2018 |                  |      | 1      |                      |                   |
| losed            | 10     | 2018           | OCT-18 | 01-OCT-2018 |                  |      |        | ( and )              |                   |

#### **Expected Result:**

| Ledger          |             | UP Syster | n      |             | Onen Next Period |  |
|-----------------|-------------|-----------|--------|-------------|------------------|--|
| Latest          | open r enou | 100 20    |        | <u> </u>    | Oben Mext Henod  |  |
| counting Period | Is          | Fiecal    |        |             |                  |  |
| Status          | Number      | Year      | Name   | Start Date  | End Date         |  |
| Open            | 5           | 2019      | MAY-19 | 01-MAY-2019 | 31-MAY-2019      |  |
| Open            | 4           | 2019      | APR-19 | 01-APR-2019 | 30-APR-2019      |  |
| Open            | 3           | 2019      | MAR-19 | 01-MAR-2019 | 31-MAR-2019      |  |
| Open            | 2           | 2019      | FEB-19 | 01-FEB-2019 | 28-FEB-2019      |  |
| Closed          | 1           | 2019      | JAN-19 | 01-JAN-2019 | 31-JAN-2019      |  |
| Closed          | 12          | 2018      | DEC-18 | 01-DEC-2018 | 31-DEC-2018      |  |
| Closed          | 11          | 2018      | NOV-18 | 01-NOV-2018 | 30-NOV-2018      |  |

DISCLAIMER: The screenshots in this document are for illustration purposes only and may not be the same as the final user interface

Back to top